SOFTWARE DE CALIDAD ALIMENTARIA

# QUALITUS

CALIDAD CON TODA SEGURIDAD

### Manual de Módulo de Fabricación

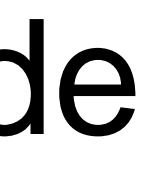

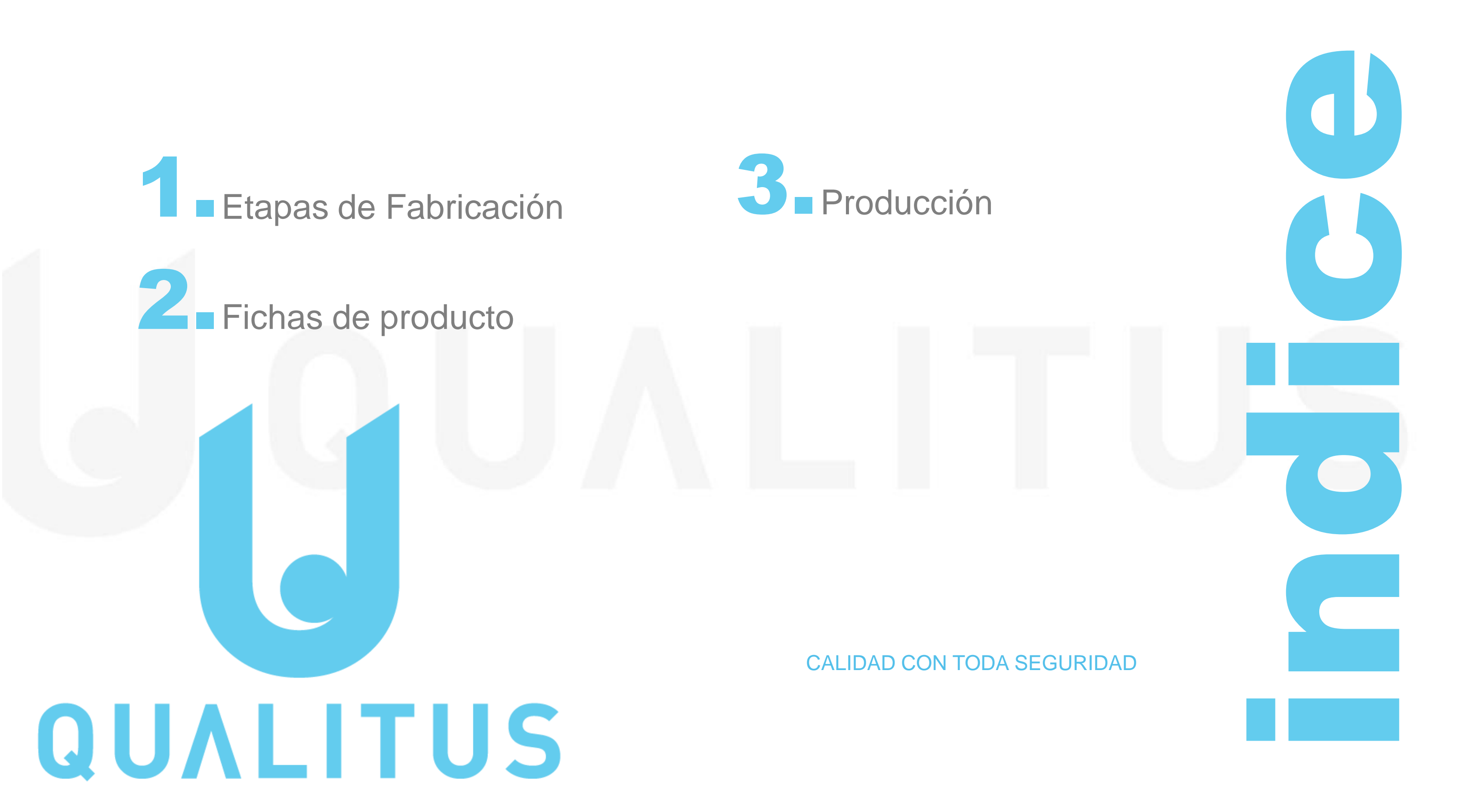

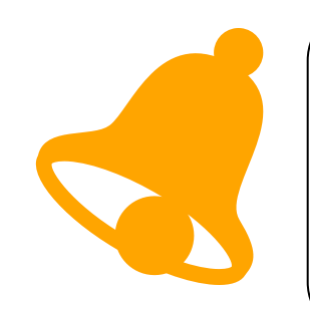

\* CATEGORÍA

PROCESADO REPOSO ESTERILIZACIÓN \* NOMBRE

\* LUGARES DE ORÍGEN

\* LUGAR DE DESTINO

PUNTOS DE CONTROL

ARCHIVOS ADJUNTOS

CREAR ETAPA DE FABRICACIÓN

CREAR

CREAR

ALMACEN MATERIA PRIMA CI

ALMACEN PRODUCTOS INTERMEDIOS ALMACEN PRODUCTO TERMINADO REFRIGERADO

ALMACEN PRODUCTO TERMINADO TEMPERATURA AMBIENTE

El usuario "Administración / Calidad" dará de alta todos los diagramas de flujo implantados en el sistema, que den como resultado un producto, ya sea producto intermedio o producto final.

#### CREAR ETAPA DE FABRICACIÓN

Indicar el nombre del diagrama de flujo: Ejemplo "Pan Precocido Congelado" o "Elaboración de masa madre" o Fabricación de conserva de tomate en tarro cristal."

Indicar los almacenes de origen de donde se tomará materias primas (podrán ser más de uno), como al almacén de destino (solo se podrá seleccionar un único almacén) del producto resultante de la ejecución del diagrama de flujo.

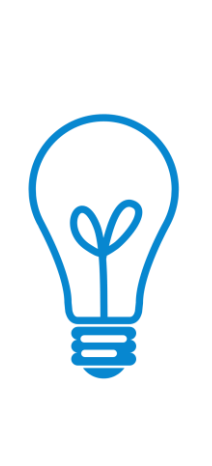

VOLVER AL ÍNDICE

Tener en cuenta que habrá diagramas de flujo que tengan bifurcaciones o alternativas, y que cada alternativa tenga distintos puntos de control. En este caso se deberá dar de alta tantos diagramas de flujo como alternativas tenga. Otro detalle a tener en cuenta, introducir los diagramas desde la fase de inicio de fabricación, no tener encuentra la recepción y los controles en recepción, esto ya está amparado en el módulo correspondiente de compras.

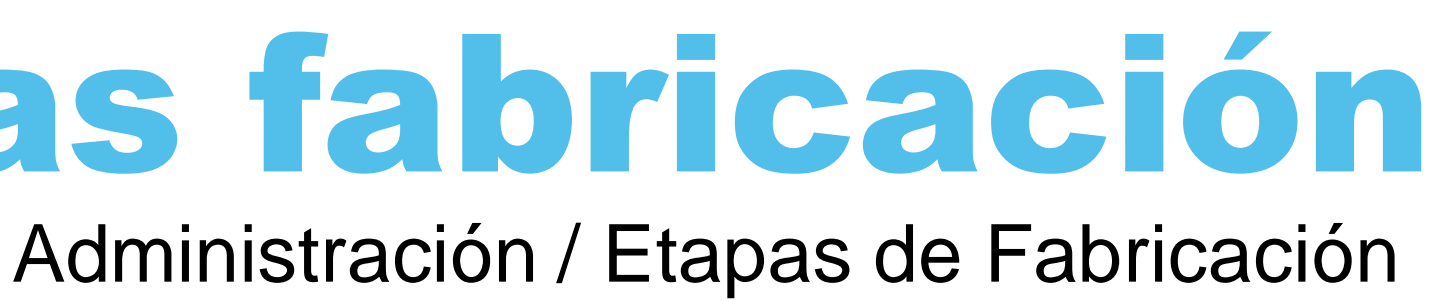

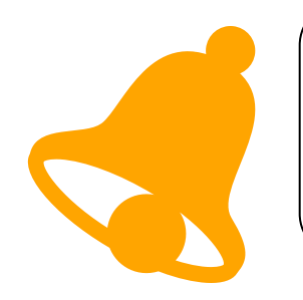

PUNTOS DE CONTROL

Manufacturing

Control nº 1 Elaboración Pan Precocido Congelado

CATEGORÍA

\* NOMBRE

TIPO DE DATO

Checkbox

VALOR POR DEFECTO

UNIDAD DE MEDIDA

REQUISITO

CRITICO

El usuario "Administración / Calidad" dará de alta todos los diagramas de flujo implantados en el sistema, que den como resultado un producto, ya sea producto intermedio o producto final.

> Se deberá registrar todos los puntos de control que sean necesarios realizar en la ejecución del diagrama de flujo, indicando la categoría "Producción".

| Tipos de datos: | de datos: |
|-----------------|-----------|
|-----------------|-----------|

- Realizado/no Realizado
- y su unidad de medida. nº de lote.

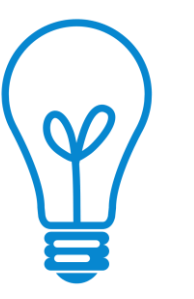

Punto crítico de control (PCC): Fase en la que puede aplicarse un control y que es esencial para prevenir o eliminar un peligro relacionado con la inocuidad de los alimentos o para reducirlo a un nivel aceptable.

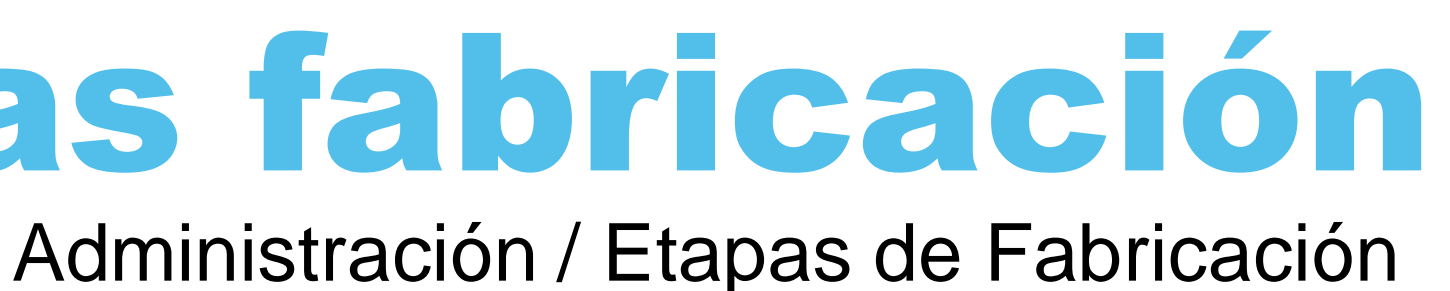

**Check box:** para marcar si el punto de control es

**Numerico:** cuando sea necesario introducir un dato como ejemplo, una temperatura, una humedad, una presión... (posteriormente se podrán extraer gráficos con los distintos datos introducidos) Será podrá indicar el valor máximo y mínimo en el que puede estar el rango de datos numéricos

**Texto:** se podrá introducir cualquier texto, como ejemplo, un

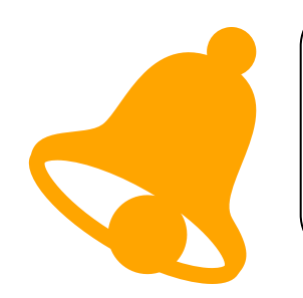

El usuario "Administración / Calidad" dará de alta todos los diagramas de flujo implantados en el sistema, que den como resultado un producto, ya sea producto intermedio o producto final.

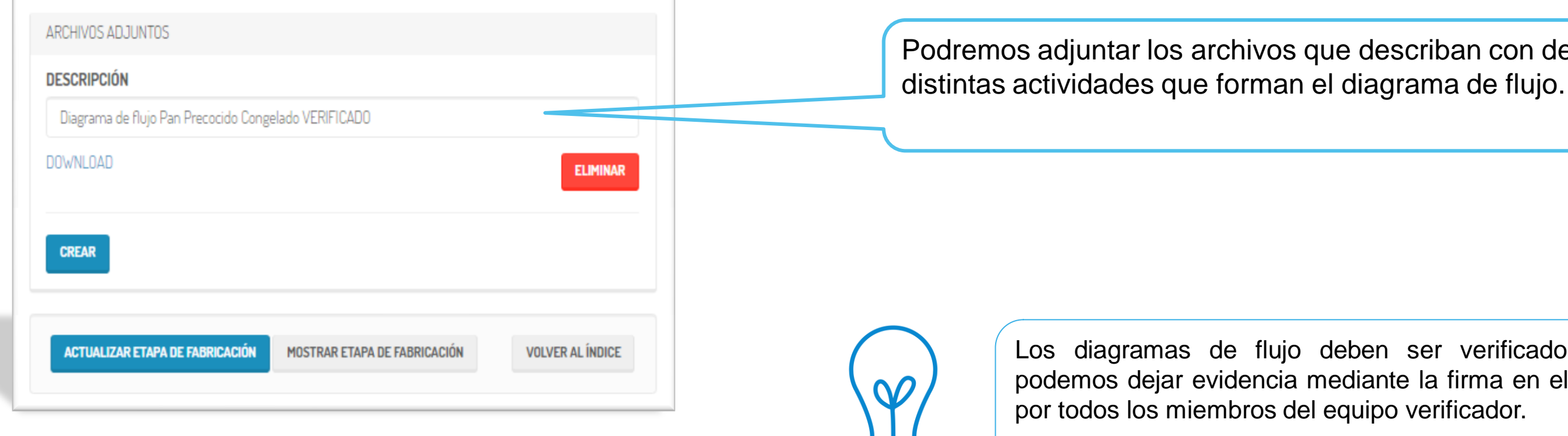

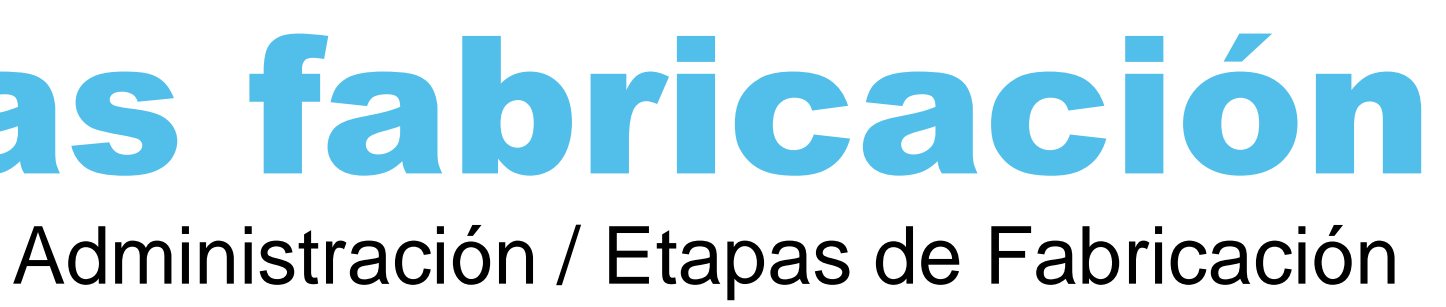

Podremos adjuntar los archivos que describan con detalle las

Los diagramas de flujo deben ser verificados in situ, podemos dejar evidencia mediante la firma en el diagrama por todos los miembros del equipo verificador.

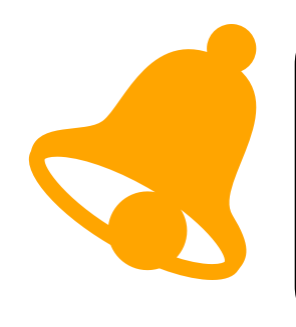

Documentación necesaria para tomar la información. Para llevar a cabo la implantación se va necesitar la siguiente documentación aportada por la empresa:

- ✓ Plano de las instalaciones
- Diagramas de flujo  $\checkmark$
- Cuadro de gestión de los Puntos Críticos de Control  $\checkmark$
- Partes de fabricación.  $\checkmark$

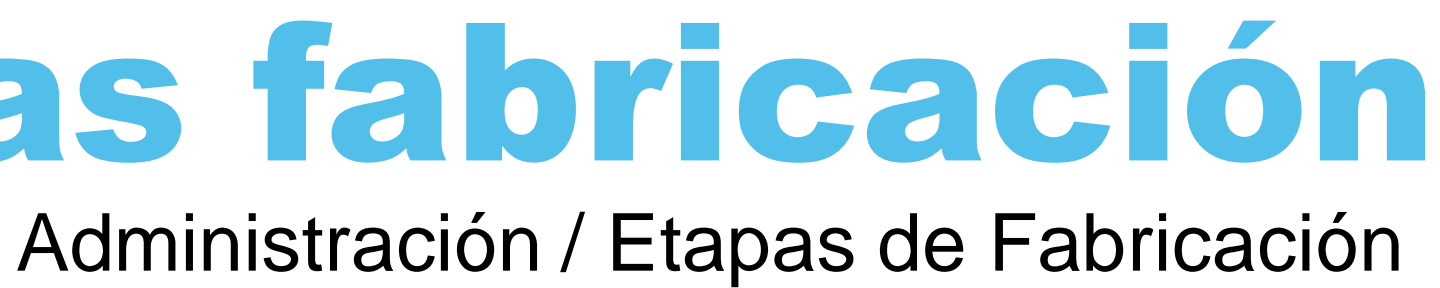

Fichas de producto serán todos los productos generados en la industria, ya sean productos intermedios o productos acabados. El usuario "Administración / Calidad" puede crear nuevas fichas de producto.

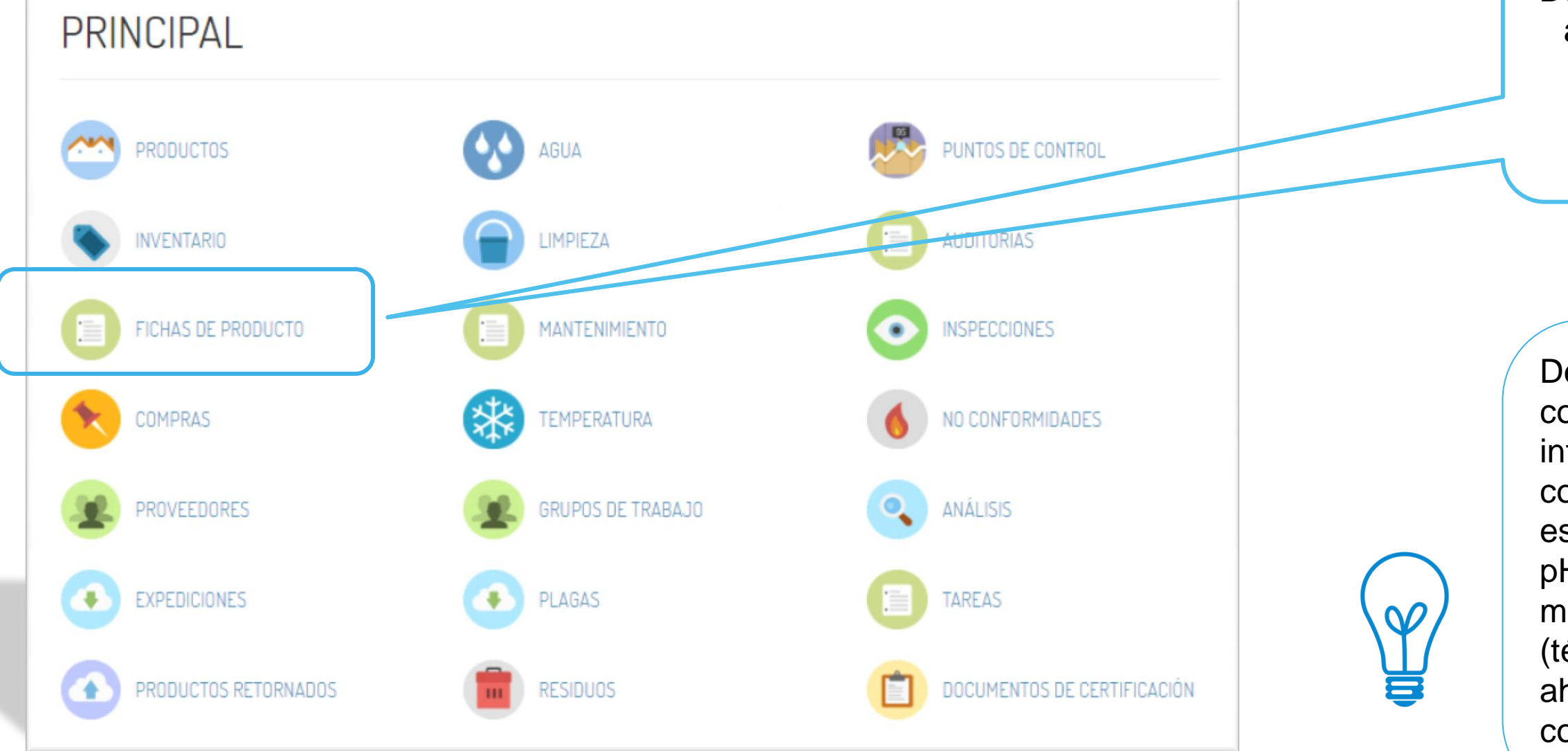

## 2. Fichas de producto

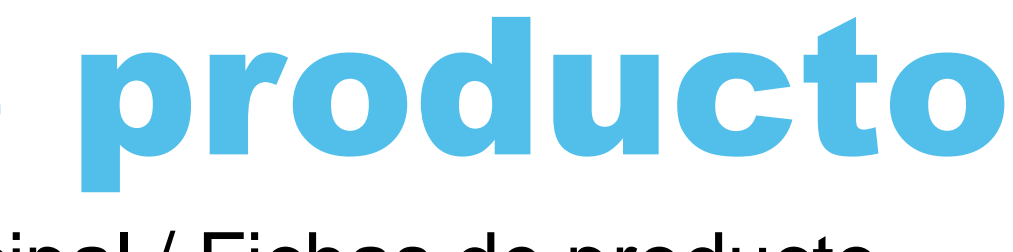

#### Principal / Fichas de producto

Desde la pagina principal podemos acceder al módulo de "fichas de producto".

formularse descripción Deberá una completa del producto, que incluya tanto información pertinente a la inocuidad como, por ejemplo, su composición, estructura física/química (incluidos Aw, pH, etc.), tratamientos microbicidas/microbiostáticos aplicados (térmicos, de congelación, salmuerado, ahumado, etc.), envasado, duración, condiciones de almacenamiento y sistema de distribución.

Fichas de producto serán todos los productos generados en la industria, ya sean productos intermedios o productos acabados.

EDITAR FICHA DE PRODUCTO

#### NOMBRE Producto nº 1 Pan Precocido Congelado DESCRIPCIÓN Envasado en cajas y bolsa de plástico, 20 ud por caja. ETAPAS DE LA FICHA DE PRODUCTO asociado al producto. ETAPA DE PRODUCCIÓN Elaboración Pan Precocido Congelado COMPONENTES CREAR CREAR segunda posteriormente.

2. Fichas de producto

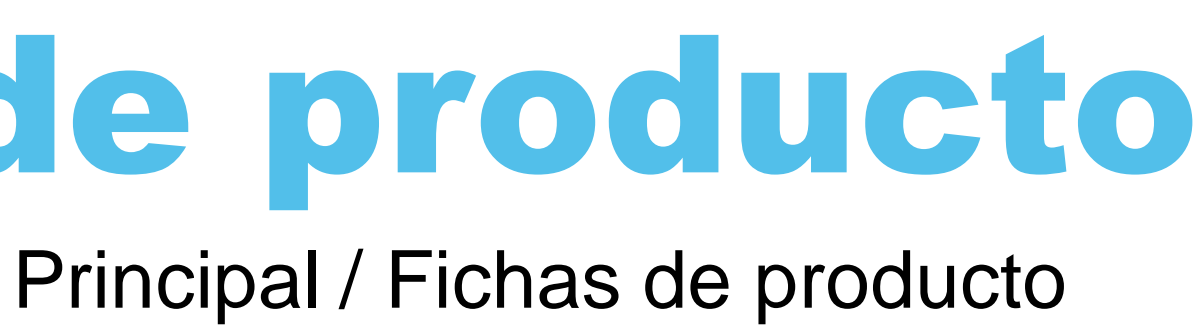

Se dará de alta cada producto fabricado, pudiendo indicar en descripción toda la información que se considere relevante.

Desplegando podemos seleccionar el diagrama de flujo

Para la elaboración de un producto puede estar necesitando más de un diagrama de flujo, por ejemplo, primero por el diagrama de elaboración de masa madre y un segundo de elaboración del pan precocido, teniendo en cuanta que cuando se lance la orden de fabricación, se hará primero una fabricación según el primer diagrama y una

Fichas de producto serán todos los productos elaborados en la industria, ya sean productos intermedios o productos acabados.

| ETAPAS DE LA FICHA DE PRODUCTO      |       |                  |          |                                             |
|-------------------------------------|-------|------------------|----------|---------------------------------------------|
| ETAPA DE PRODUCCIÓN                 |       |                  |          |                                             |
| Elaboración Pan Precocido Congelado |       |                  | •        | Daremos de alta cada ingi                   |
| COMPONENTES                         |       |                  |          | ingrediente para fabricar un                |
| PROVEEDOR                           |       | COMPONENT        |          | cantidad para elaborar un ar                |
| Proveedor Materia Prima nº 1        | ٣     | Ingrediente nº 1 |          | Desplegaremos para seleco<br>el ingrediente |
| CANTIDAD                            | UNIDA | D DE MEDIDA      | ALERGENO | er ingredierite.                            |
| 125,0                               | kg    |                  |          |                                             |
| ARCHIVOS ADJUNTOS                   |       |                  |          | Podremos adjuntar la o                      |
| DESCRIPCIÓN                         |       |                  |          | necesaria.                                  |
| Fichas técnica Materia Prima nº 1   |       | -                |          |                                             |
| DOWNLOAD<br>CREAR                   |       |                  | ELIMINAR | Bala<br>refer<br>lotes<br>prod              |

### 2. Fichas de producto

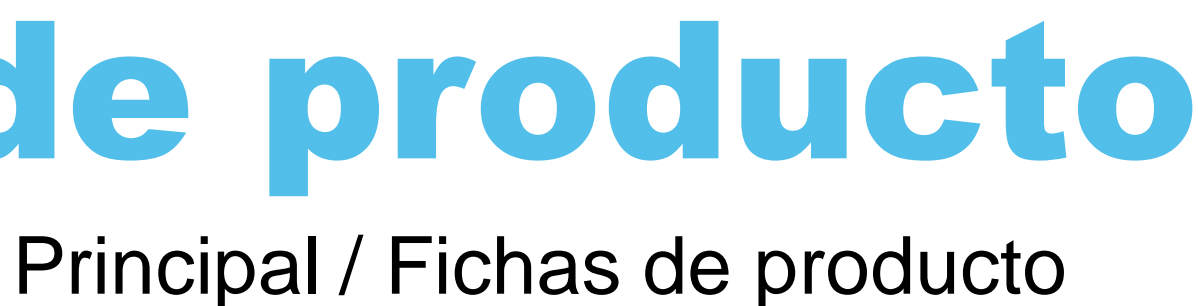

rediente (componente) que forma la leberá indicar la cantidad de dicho na unidad de medida. Por ejemplo, la masado de pan precocido cionar el proveedor y posteriormente

documentación que consideremos

masas: tendremos de la nce encia de todos los ingredientes y sus usados para la producción futura del lucto.

Fichas de producto serán todos los productos elaborados en la industria, ya sean productos intermedios o productos acabados.

| CREAR FICHA DE PRODUCTO                                                  |                                 |
|--------------------------------------------------------------------------|---------------------------------|
| NOMBRE                                                                   | Podremos adjuntar toda la       |
| Muffin rellena de vainilla y decorada con chocolate                      | producto, como por ejempl       |
| DESCRIPCIÓN                                                              | microbiológicos, análisis nutri |
| Muffin 60 gr. rellena y decorada. Envasada en bandejas de 10 <u>ud</u> . | del producto                    |
| ETAPAS DE LA FICHA DE PRODUCTO                                           |                                 |
| CREAR                                                                    |                                 |
|                                                                          |                                 |
|                                                                          | Podemos diferen                 |
| CREAR                                                                    | la empresa, com                 |
|                                                                          | interna, aparece                |
| CREAR FICHA DE PRODUCTO                                                  | Iogísticas, solicita            |
|                                                                          |                                 |

## 2. Fichas de producto

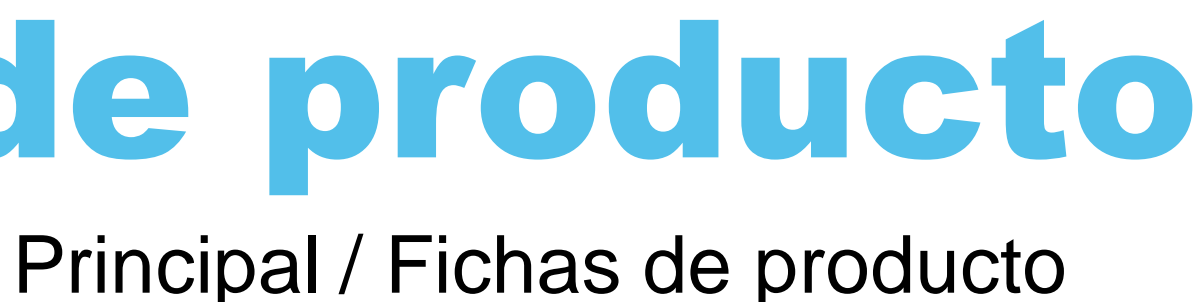

documentación relacionada con el lo, ficha técnica, informes análisis icionales, documentación del diseño

nciar entre la ficha técnica interna y terna aparecerán datos confidenciales de no la receta, los controles, etc. Y en la rán datos como las características adas por el cliente.

### 2. Fichas de producto

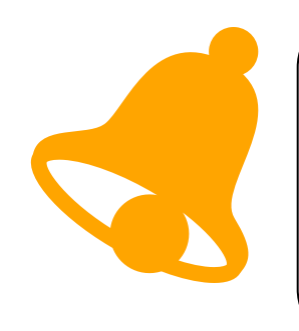

Documentación necesaria para tomar la información. Para llevar a cabo la implantación se va necesitar la siguiente documentación aportada por la empresa:

- ✓ Fichas técnicas de productos
- ✓ Diagramas
- ✓ Recetas

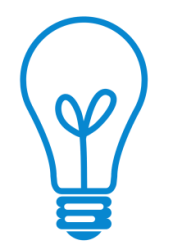

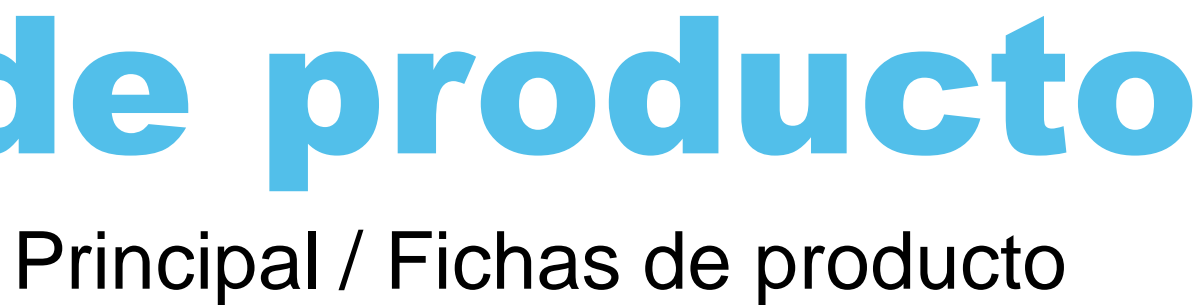

. . . . . . .

el módulo productos Desde de el usuario "Administración / Calidad / Básico" puede generar nuevos lotes de fabricación

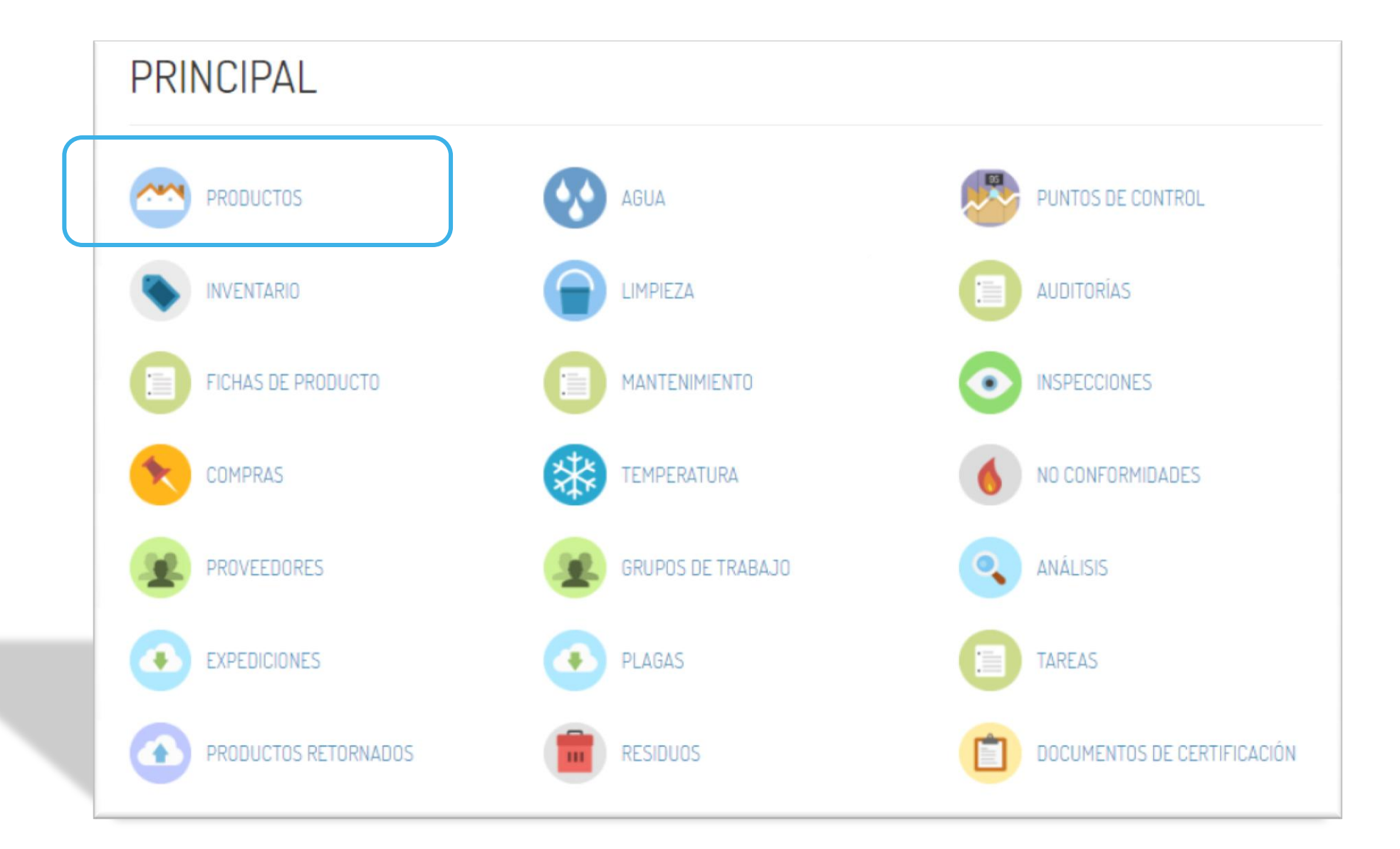

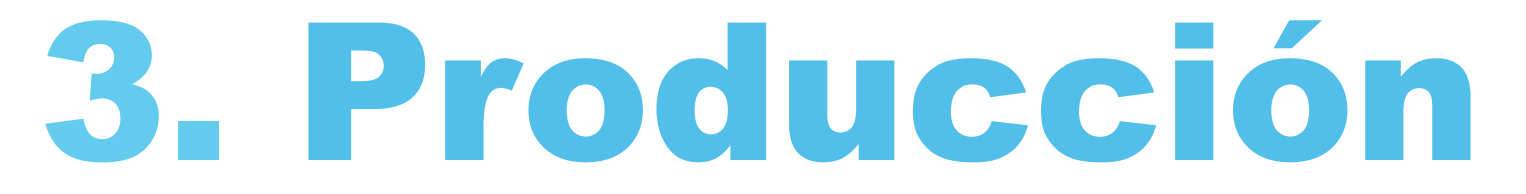

Desde el módulo de productos el usuario "Administración / Calidad / Básico" puede generar nuevos lotes de fabricación

En el listado de productos, el usuario puede ver el nombre del producto, su categoría, código, cantidad fabricada, número de lote y la persona que ha firmado la producción.

| NOMBRE                  | CATEGORÍA     | CÓDIGO  | INFORMADO POR         | CANTIDAD | UNIDAD DE MEDIDA | LOTE    |     |
|-------------------------|---------------|---------|-----------------------|----------|------------------|---------|-----|
| Pan Precocido Congelado | Terminado     | L123213 | Producción Producción | 1500.0   | kg               | L-1234  | VER |
| Harina Fina de Espelta  | Semiterminado |         | Alex Ramírez          | 10000.0  | Kg.              | Li0001  | VE  |
| Harina Fina de Espelta  | Semiterminado |         | Alex Ramírez          | 8000.0   | Kg.              | MO-0001 | VE  |
| Harina Fina de Espelta  | Semiterminado |         | Alex Ramírez          | 8000.0   | Kg.              | PA-0001 | VE  |

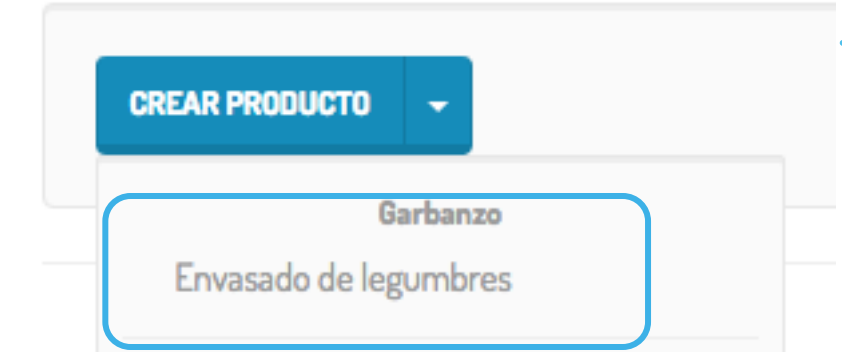

CREAR PRODUCTO

El botón CREAR PRODUCTO permite al usuario seleccionar el producto a fabricar en la lista de fichas de producto .

El usuario debe seleccionar el producto y proceso.

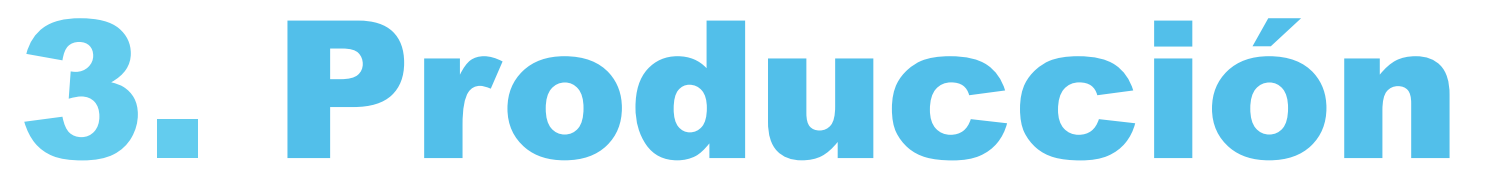

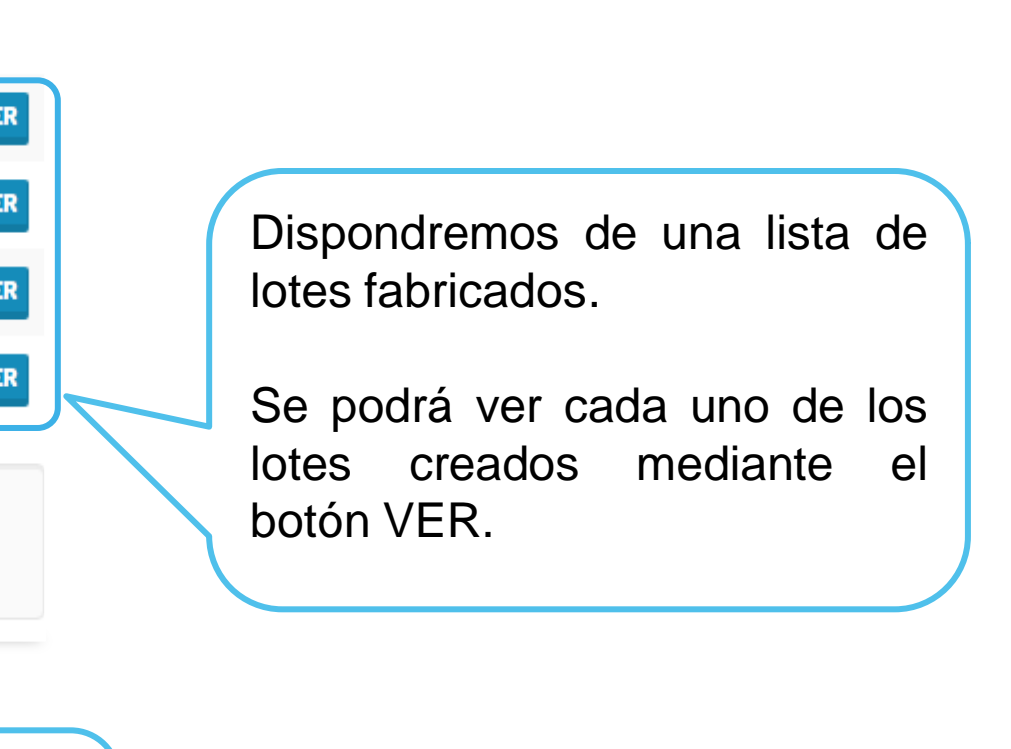

En la hoja de fabricación, el usuario "Administración / Calidad / Básico" puede incorporar toda la información necesaria para la identificación de cada lote

Para prevenir errores, el usuario recibe información constante sobre el producto que se está fabricando CREAR PRODUCTO Ficha de Producto : Garbanzo Producto : Garbanzo Etapa de Fabricación : Envasado de legumbres Informado por Código \* Unidad de medida \* Cantidad \* Lote Se incorpora la información referente а la cantidad Subproducto Merma fabricada, fecha de producción, categoría, código y número de lote Fecha de caducidad Fecha de producción Categoría Ê Ê Semiterminado ٤

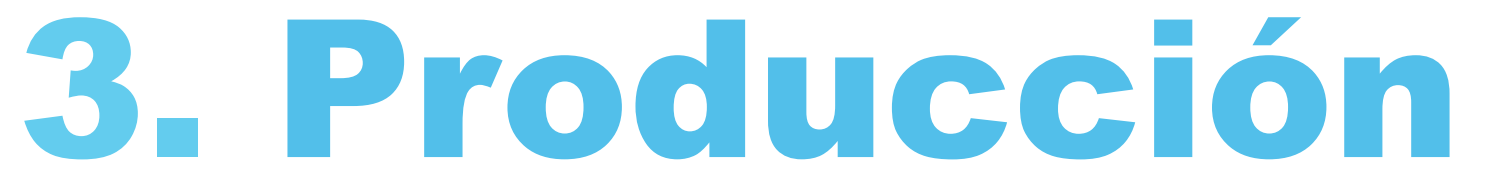

En la hoja de fabricación, el usuario "Administración / Calidad / Básico" puede incorporar toda la información necesaria para la identificación de cada lote

PUNTOS DE CONTROL

#### Punto de control

Control nº 1 Elaboración Pan Precocido Congelado Control nº 2 Elaboración Pan Precocido Congelado Control nº 3 Elaboración Pan Precocido Congelado

CREAR

#### Punto de control

Control nº 1 Elaboración Pan Precocido Congelado

Valor Booleano

CREAR

Una vez seleccionado el punto de control sobre el que se va a informar, la aplicación incorpora el tipo de campo definido para ese punto y el usuario solo debe completarlo.

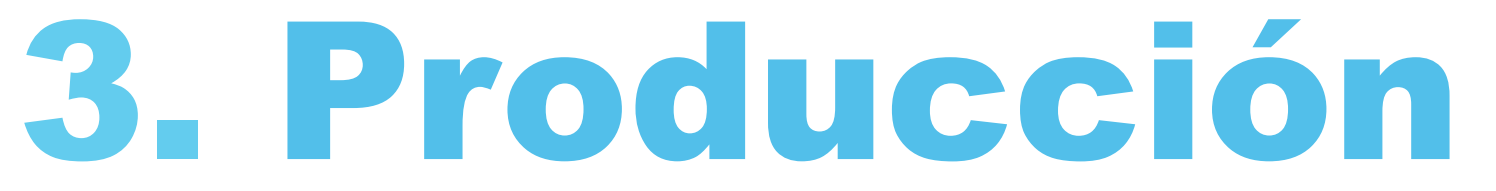

| El usuario encon<br>definidos para el p                             | trará una lista con todos<br>producto en fabricación. | s los punto | s de | control |
|---------------------------------------------------------------------|-------------------------------------------------------|-------------|------|---------|
|                                                                     |                                                       | ELIMINAR    |      |         |
|                                                                     |                                                       |             |      |         |
| cionado el punto                                                    |                                                       |             |      |         |
| e el que se va a<br>a aplicación<br>tipo de campo<br>ese punto y el | ELIMINAR                                              |             |      |         |
| be completarlo.                                                     |                                                       |             |      |         |

3. Producción Principal / Producción En la hoja de fabricación, el usuario "Administración / Calidad / Básico" puede incorporar toda la información necesaria para la identificación de cada lote El usuario encontrará una lista con los componentes que participan en la fabricación de cada producto TRAZABILIDAD ENVASADO DE LEGUMBRES Envases 5 Kg. Envases 1 Kg. Garbanzo Sacos 25 Kg. Seleccionará los componentes Componente que está utilizando en la fabricación del lote actual Cantidad Unidad de medida informando sobre el lote de proveedor y cantidad utilizada

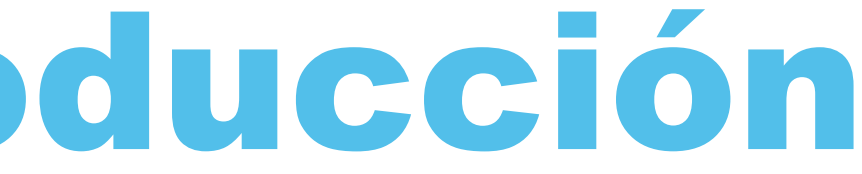

En la hoja de fabricación, el usuario "Administración / Calidad / Básico" puede incorporar toda la información necesaria para la identificación de cada lote

| ANÁLISIS                        |   |  |
|---------------------------------|---|--|
| CREAR                           |   |  |
|                                 |   |  |
| NO CONFORMIDADES                |   |  |
| CREAR                           |   |  |
|                                 |   |  |
| ARCHIVOS ADJUNTOS               |   |  |
| CREAR                           |   |  |
|                                 |   |  |
| CREAR PRODUCTO VOLVER AL ÍNDICE | _ |  |
|                                 |   |  |

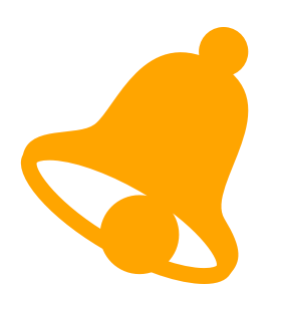

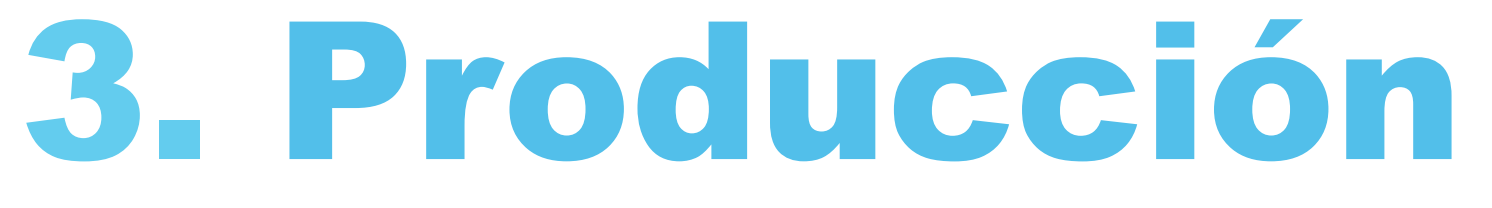

### Principal / Producción

El usuario puede crear una nueva No Conformidad que afecte al lote de fabricación, incorporar analíticas o cualquier otro adjunto.

> Una completada toda vez la información puede generar el nuevo lote de fabricación mediante el botón **CREAR PRODUCTO**

el módulo productos de Desde el usuario "Administración / Calidad / Básico" puede consultar los productos en el inventario

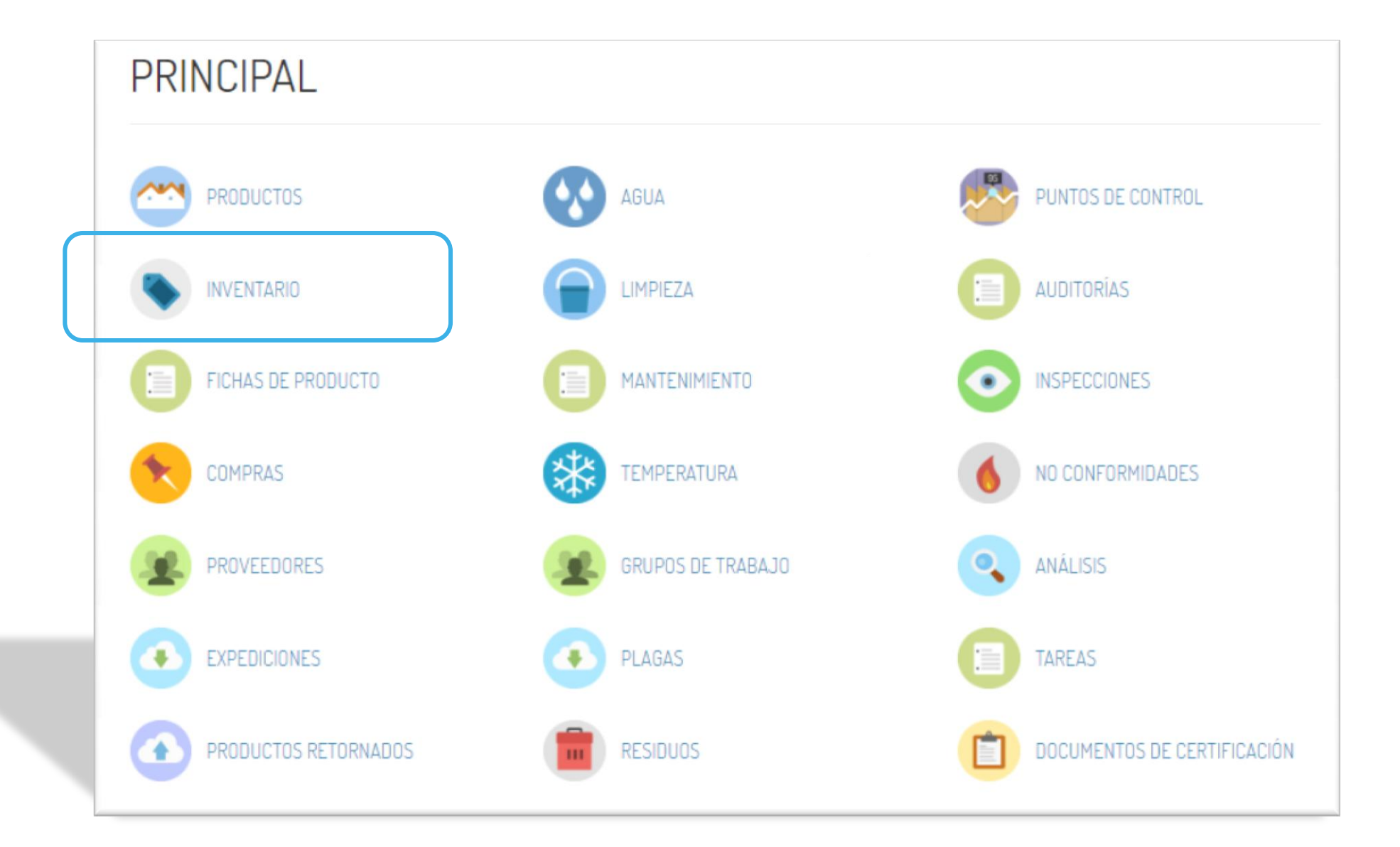

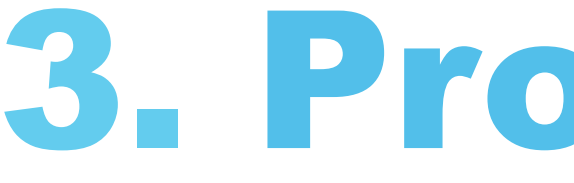

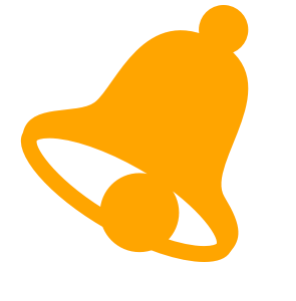

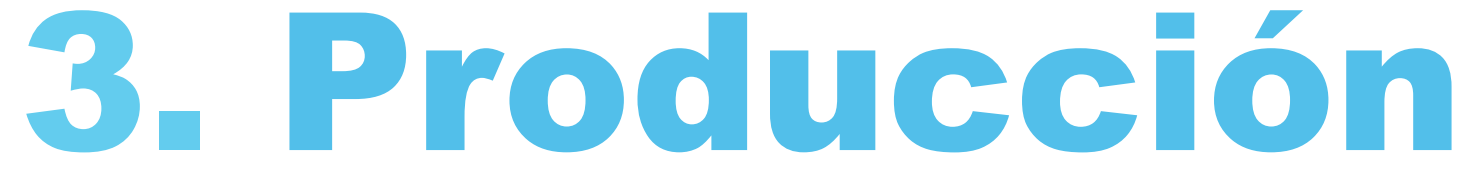

#### Principal / Inventario

Desde el módulo de inventario el usuario "Administración / Calidad / Básico" puede consultar los productos en el inventario

#### LISTA DE INVENTARIO

| Ingrese términos de búsqueda                  |                |                         |          |                    |                    | BUSCAR     |
|-----------------------------------------------|----------------|-------------------------|----------|--------------------|--------------------|------------|
| Mostrando 10 entradas:<br>FECHA DE PRODUCCIÓN | LOTE           | NOMBRE                  | CANTIDAD | CANTIDAD PENDIENTE | FECHA DE CADUCIDAD |            |
|                                               | kdjdiuejdi     | Ingrediente nº 1        | 225.0    | 225.0              |                    | VER        |
| 07/04/2017                                    | L-1234         | Pan Precocido Congelado | 1500.0   | 750.0              | 07/05/2017         | VER CERRAR |
|                                               | 280617-1       | Ingrediente nº 1        | 10.0     | 10.0               |                    | VER CERRAR |
|                                               | 29617-espelta1 | Garbanzo                | 10000.0  | 0.0                |                    | VER CERRAR |

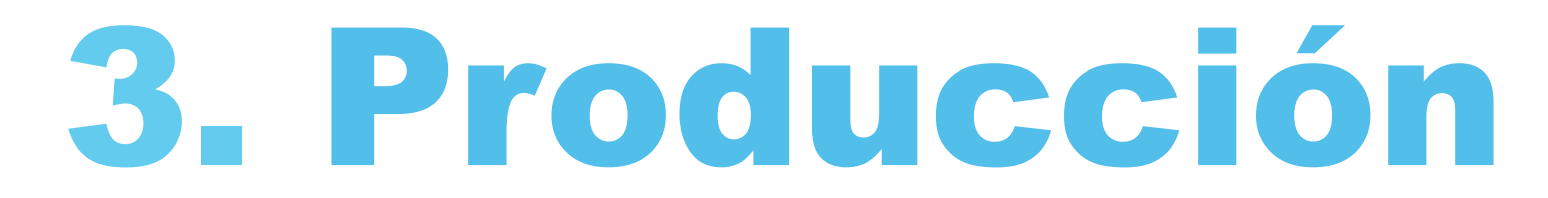

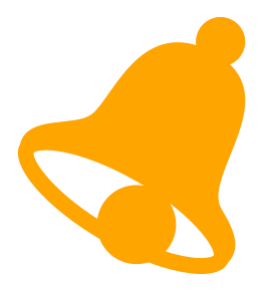

#### Principal / Inventario

Dispondremos de una lista de productos en el almacén. Se podrá ver cada uno de los productos mediante el botón VER.

Si la cantidad pendiente en el almacén es cero, el usuario puede cerrar cada lote mediante el botón CERRAR.

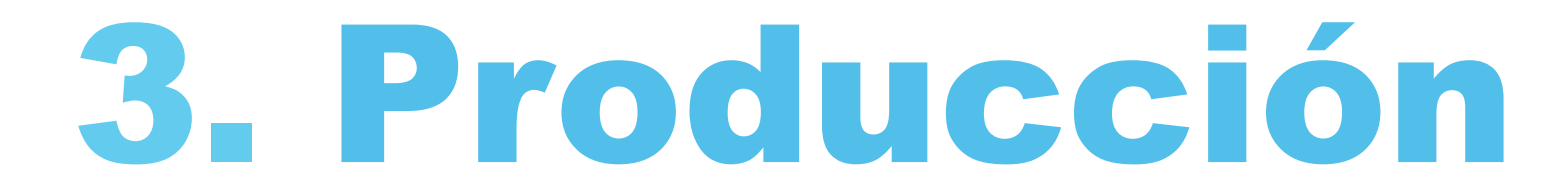

#### GARBANZO: 29617-ESPELTA1

| Fecha de producción :<br>Cantidad en almacén : 0.0<br>TRAZABILIDAD | Fecha de caducidad :<br>Subproducto : |               | Cantidad : 16608.6<br>Merma : | En la ficha del lote d<br>sobre la cantidad fabr                     |
|--------------------------------------------------------------------|---------------------------------------|---------------|-------------------------------|----------------------------------------------------------------------|
| NAME<br>Harina Fina de Espelta<br>PUNTOS DE CONTROL                | CANTIDA<br>10000.0                    | D             | LOT NUMBER                    | Se puede consultar<br>utilizados en la fabric<br>También, encontrará |
| NOMBRE TIPO DE DATO                                                | BOOLEAN VALUE                         | NUMERIC VALUE | TEXTO POR DEFECTO             | medidos durante dich                                                 |
| EXPEDICIONES<br>FECHA DE SALIDA                                    | CLIEN                                 | TE            | CANTIDAD                      | Se tiene acceso a too<br>• Expediciones.                             |
| RECLAMACIONES<br>FECHA DE RETORNO                                  | c                                     | CLIENTE       |                               | No conformidades                                                     |
| NO CONFORMIDADES<br>No se encontraron no conformidades.            |                                       |               |                               |                                                                      |
| CREATE CHECK OUT BACK                                              |                                       |               |                               | RETURN PRODUCT                                                       |

#### Principal / Inventario

e producto el usuario encuentra información ricada y cantidad en el almacén.

toda la información sobre los componentes ación del lote.

información sobre los puntos de control na fabricación.

da la información relacionada con:

evoluciones de cliente.

Desde los botones CHECK OUT y RETURN el usuario puede crear nuevas expediciones y devoluciones

módulo Desde el de inventario el usuario "Administración / Calidad / Básico" puede crear nuevas expediciones.

#### CREAR EXPEDICIÓN

| Product Name :Garbanzo<br>Cliente |               |
|-----------------------------------|---------------|
|                                   | *<br>*        |
| Fecha de Salida                   |               |
| 05/07/2017                        | Para crea     |
| Código                            | seleccionar   |
|                                   | cantidad a e  |
| Cantidad                          |               |
|                                   |               |
| Unidad de Medida                  |               |
|                                   |               |
| Detalles de Transporte            |               |
|                                   |               |
|                                   | h             |
| ARCHIVOS ADJUNTOS                 |               |
| CREAD                             |               |
|                                   | Una vez d     |
|                                   | finalizará la |
| CREAR EXPEDICIÓN VOLVER AL ÍNDICE |               |
|                                   |               |

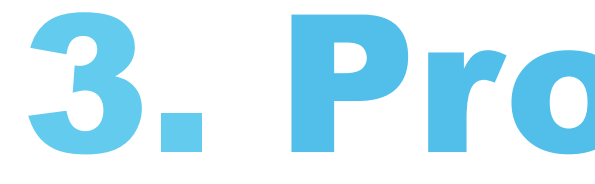

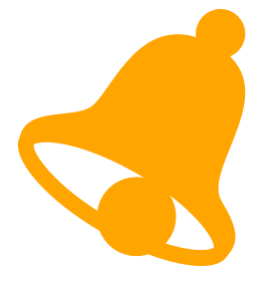

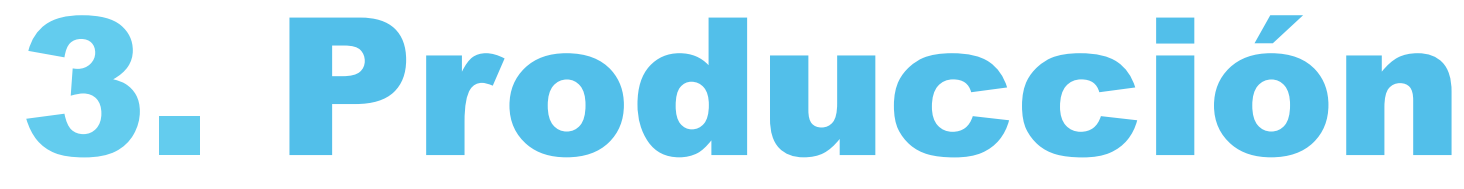

#### Principal / Inventario

r una expedición el usuario deber el cliente, la fecha de expedición y la expedir.

completada la información el usuario expedición mediante el botón CREAR ϽN.

Desde el módulo de inventario el usuario "Administración / Calidad / Básico" puede crear nuevas reclamaciones.

#### CREAR RECLAMACIÓN

| * Cliente         |                    |                                    |        |                          |
|-------------------|--------------------|------------------------------------|--------|--------------------------|
|                   |                    |                                    |        | \$                       |
| * Cantidad        | * Unidad de medida | Fecha de Retorno                   | Estado |                          |
|                   |                    | 05/07/2017                         |        |                          |
| NO CONFORMIDADES  |                    |                                    |        |                          |
| CREAR             |                    |                                    |        |                          |
| ARCHIVOS ADJUNTOS |                    |                                    |        | * El estado p            |
|                   |                    |                                    |        | Almacenado an al almacán |
| CREAR             |                    |                                    |        | • Eliminado: E           |
|                   |                    |                                    |        | Pendiente: E             |
|                   |                    |                                    |        | entrada hasta            |
| UREAR REGLAMACION | Una vez comp       | letada la información el us        | suario |                          |
|                   | finalizará la re   | eclamación mediante el<br>AMACIÓN. | botón  |                          |

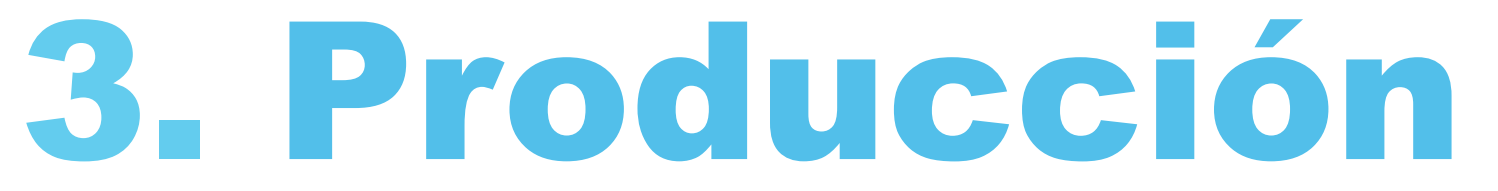

#### Principal / Inventario

Para crear una expedición el usuario deber seleccionar el cliente, la fecha de devolución y la cantidad a devolver y el estado\*

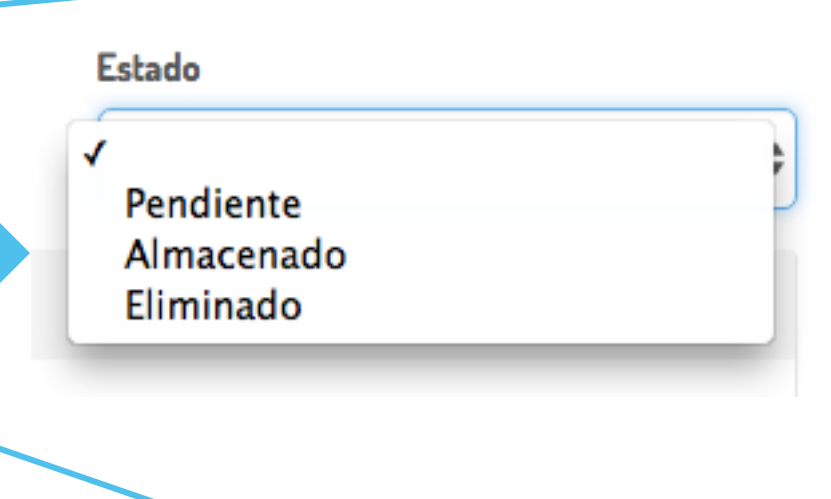

puede ser:

b: El producto está bien y se genera una entrada
n.

El producto se destruye.

El producto está siendo analizado, no genera una a que no se modifica el estado a correcto.

el módulo productos de Desde el usuario "Administración / Calidad / Básico" puede consultar las expediciones realizadas.

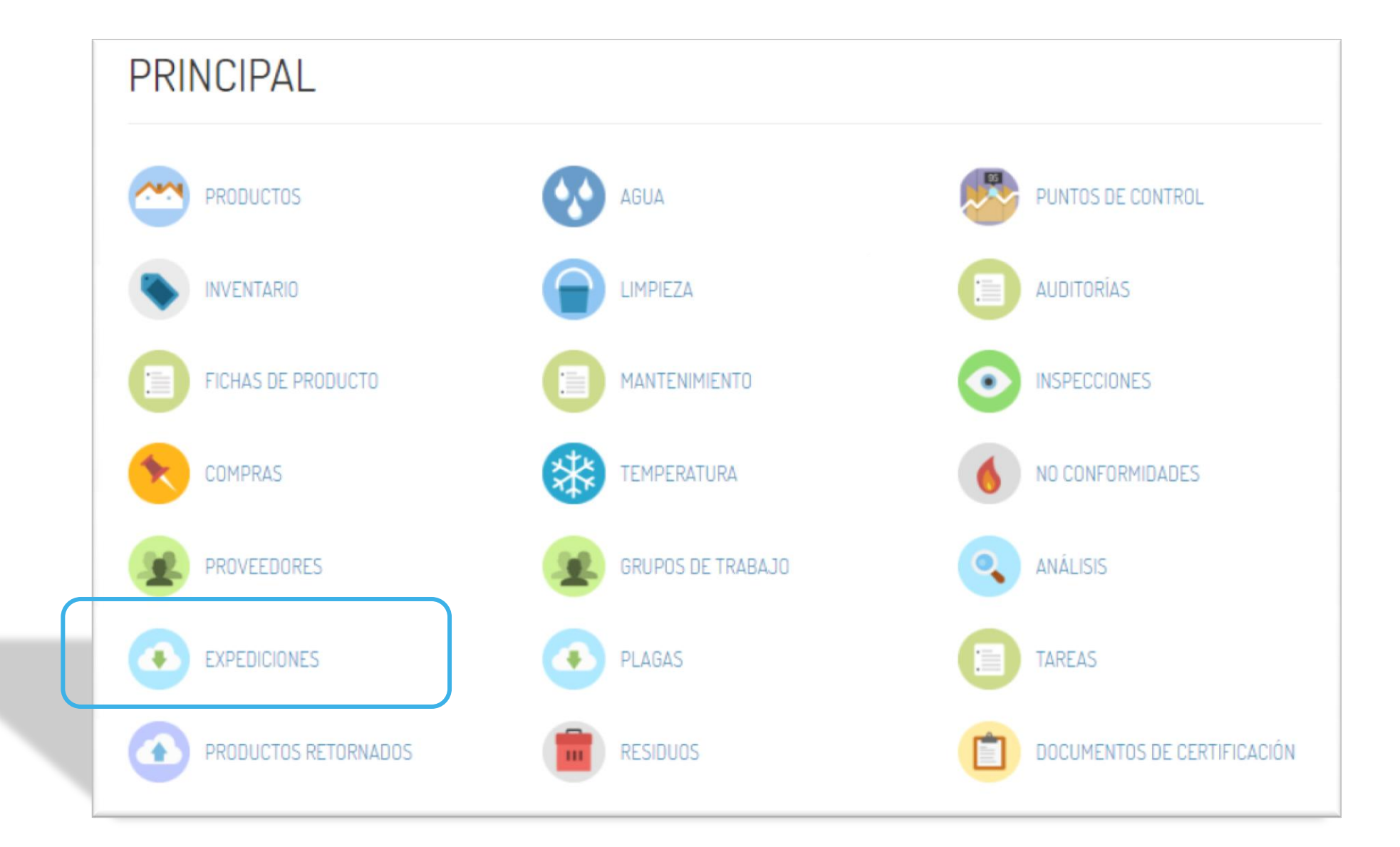

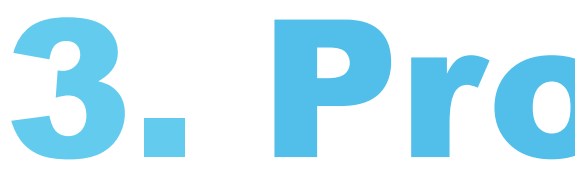

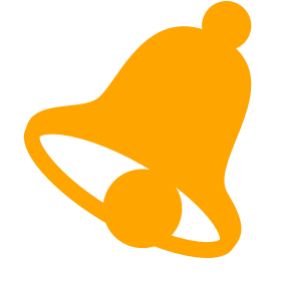

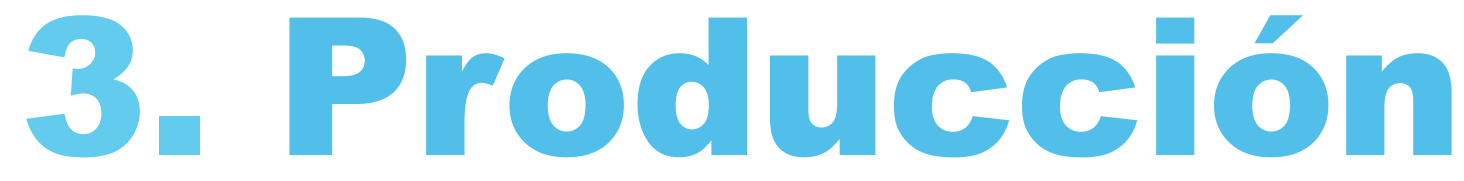

#### Principal / Expediciones

Desde el módulo de expediciones el usuario "Administración / Calidad / Básico" puede consultar las expediciones.

#### LISTA DE EXPEDICIONES

Ingrese términos de búsqueda

Mostrando 3 entradas:

| PRODUCTO                | CLIENTE      | FECHA DE SALIDA | CÓDIGO    | CANTIDAD | UNIDAD DE MEDIDA | DETALLES DE TRANSPORTE |     |
|-------------------------|--------------|-----------------|-----------|----------|------------------|------------------------|-----|
| Harina Fina de Espelta  | cliente nº 1 | 04/07/2017      | 35        | 500.0    | kg               |                        | VER |
| Harina Fina de Espelta  | cliente nº 1 | 29/06/2017      |           | 450.0    | Kg.              |                        | VER |
| Pan Precocido Congelado | cliente nº 1 | 03/05/2017      | albarán 1 | 750.0    | kg               | temperatura ambiente   | VER |
|                         |              |                 |           |          |                  |                        |     |

En el listado de expediciones, el usuario puede ver el nombre del producto, cliente, fecha de expedición y cantidad enviada.

BUSCAR

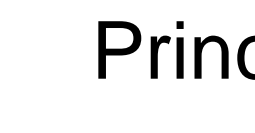

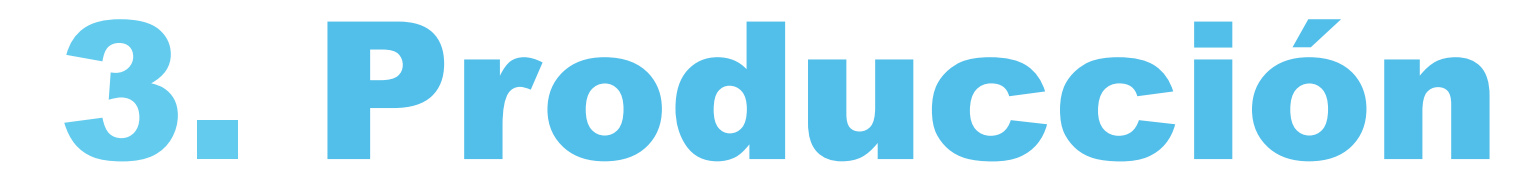

realizadas.

### **Principal / Expediciones**

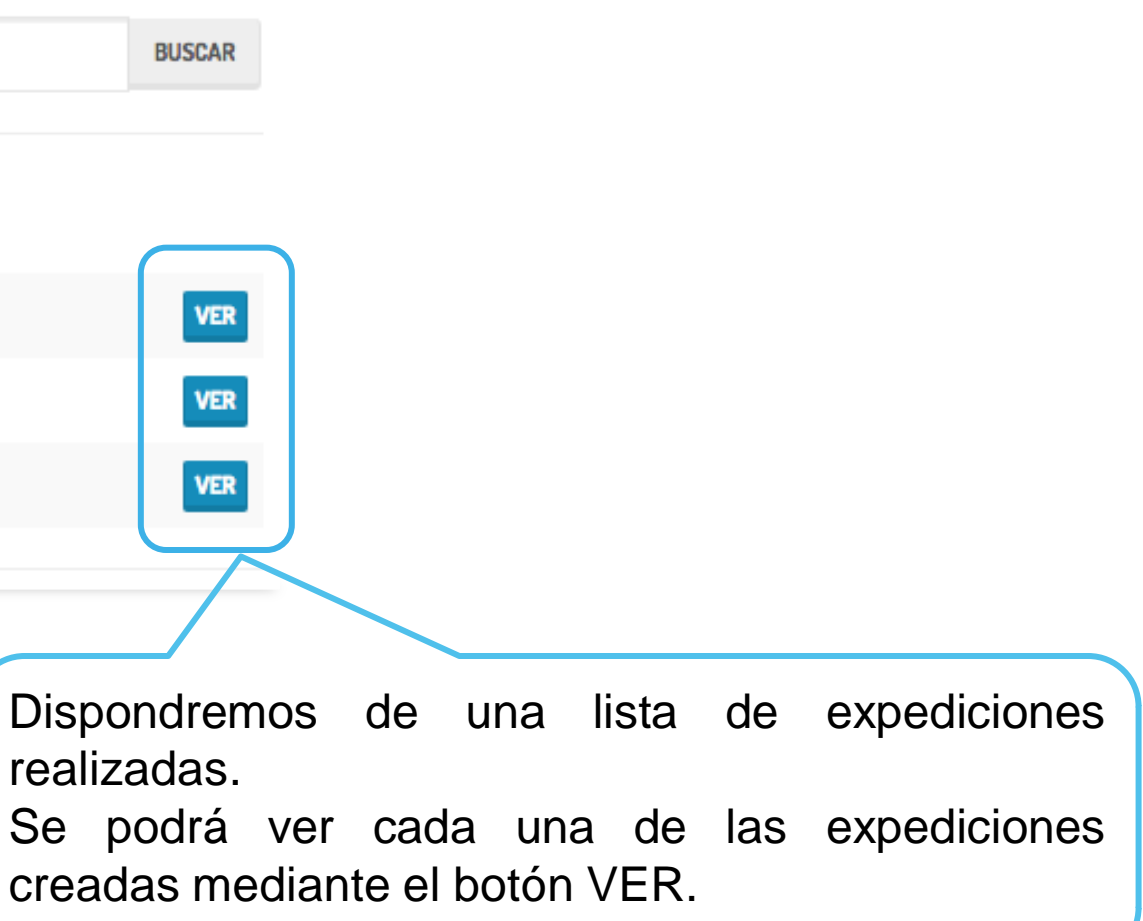

Desde el módulo de productos el usuario "Administración / Calidad / Básico" puede consultar los productos retornados.

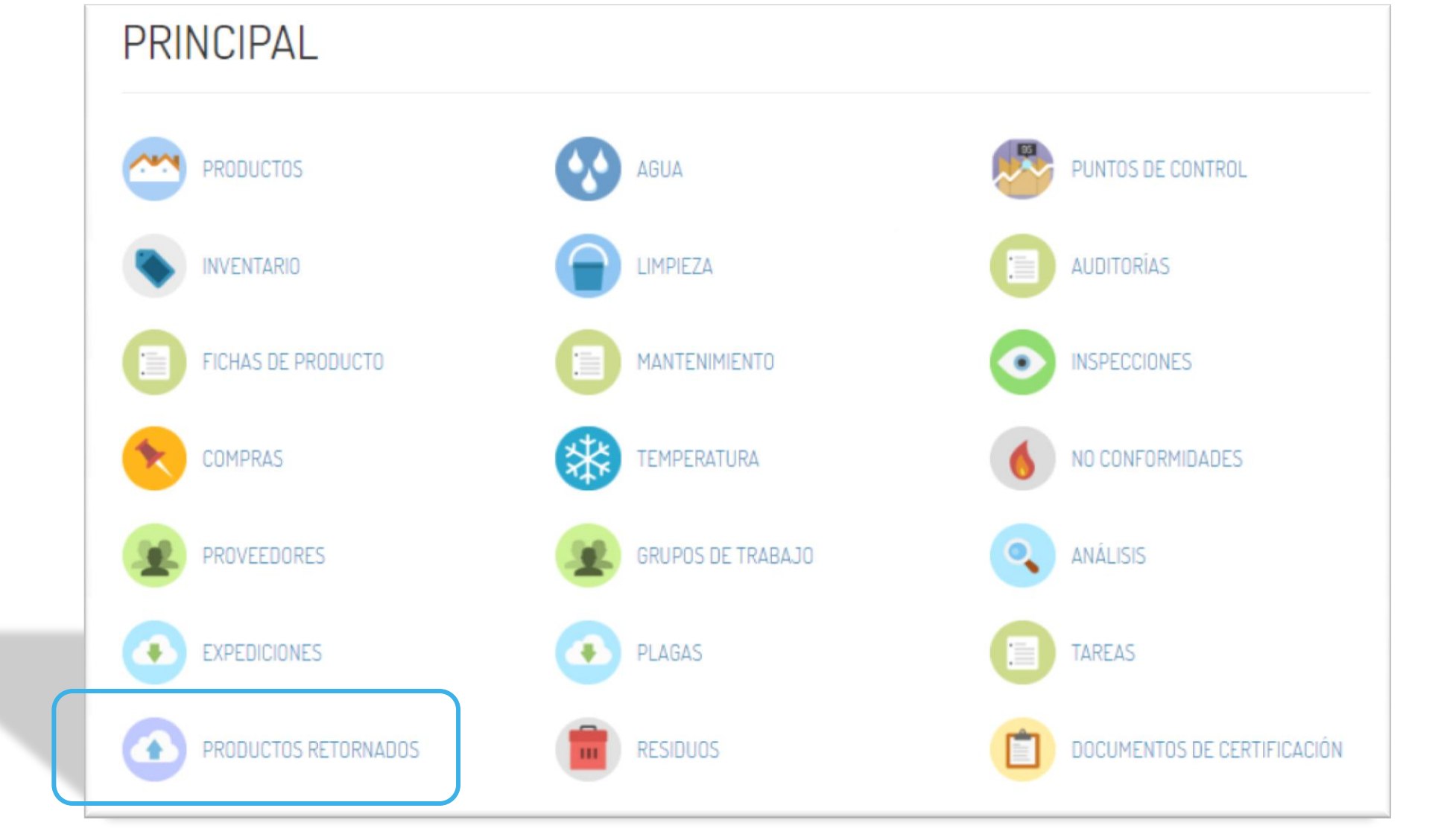

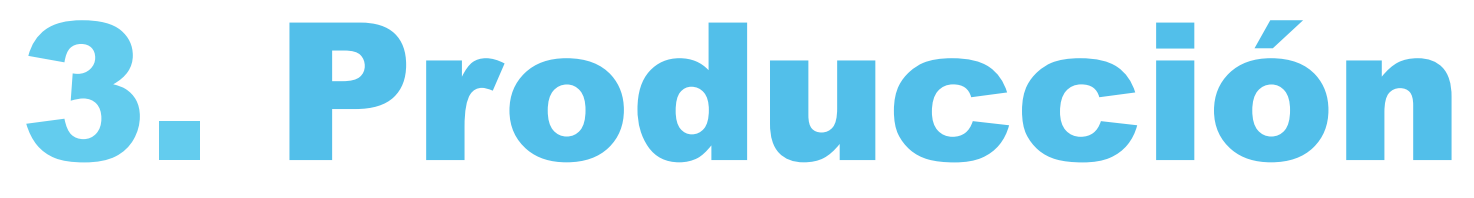

#### **Principal / Productos** Retornados

Desde el módulo de expediciones el usuario "Administración / Calidad / Básico" puede consultar los productos retornados.

#### LISTA DE RECLAMACIONES

Ingrese términos de búsqueda

Mostrando 1 entrada:

| PRODUCTO               | CLIENTE      | CANTIDAD | UNIDAD DE MEDIDA | FECHA DE RETORNO | ESTADO      |                                     |
|------------------------|--------------|----------|------------------|------------------|-------------|-------------------------------------|
| Harina Fina de Espelta | cliente nº 1 | 200.0    | Kg.              | 05/07/2017       | Almacenado  | VER                                 |
|                        |              |          |                  |                  |             |                                     |
|                        |              |          |                  |                  | ן<br>ר<br>נ | Dispondrem<br>·ecibidas<br>Se podrá |

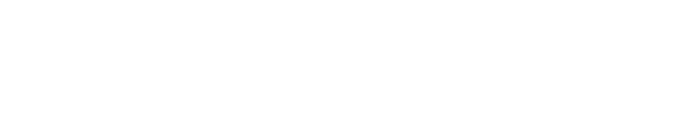

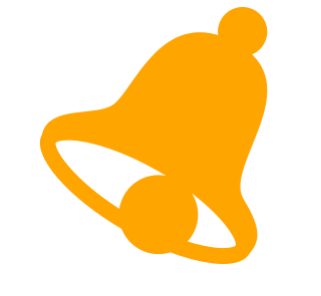

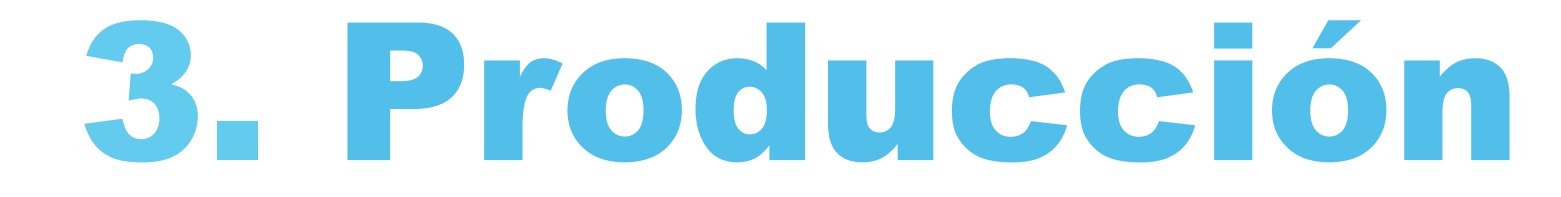

BUSCAR

### **Principal / Productos** Retornados

En el listado de devoluciones, el usuario puede ver el nombre del producto, cliente, fecha de devolución, cantidad devuelta y estado.

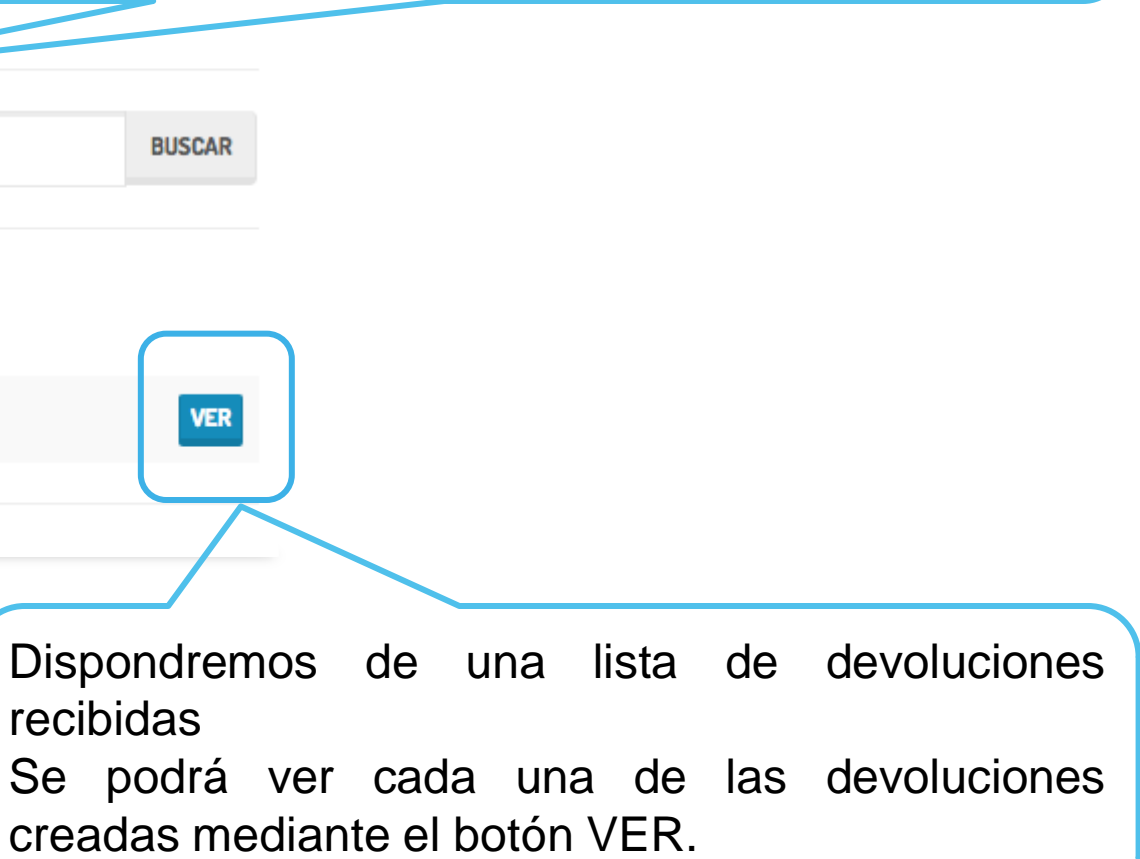

### Gracias.

MÁS **INFORMACIÓN:** qualitus.es

# QUALITUS

#### CALIDAD CON TODA SEGURIDAD